# Öğrenci Sistem Kılavuzu

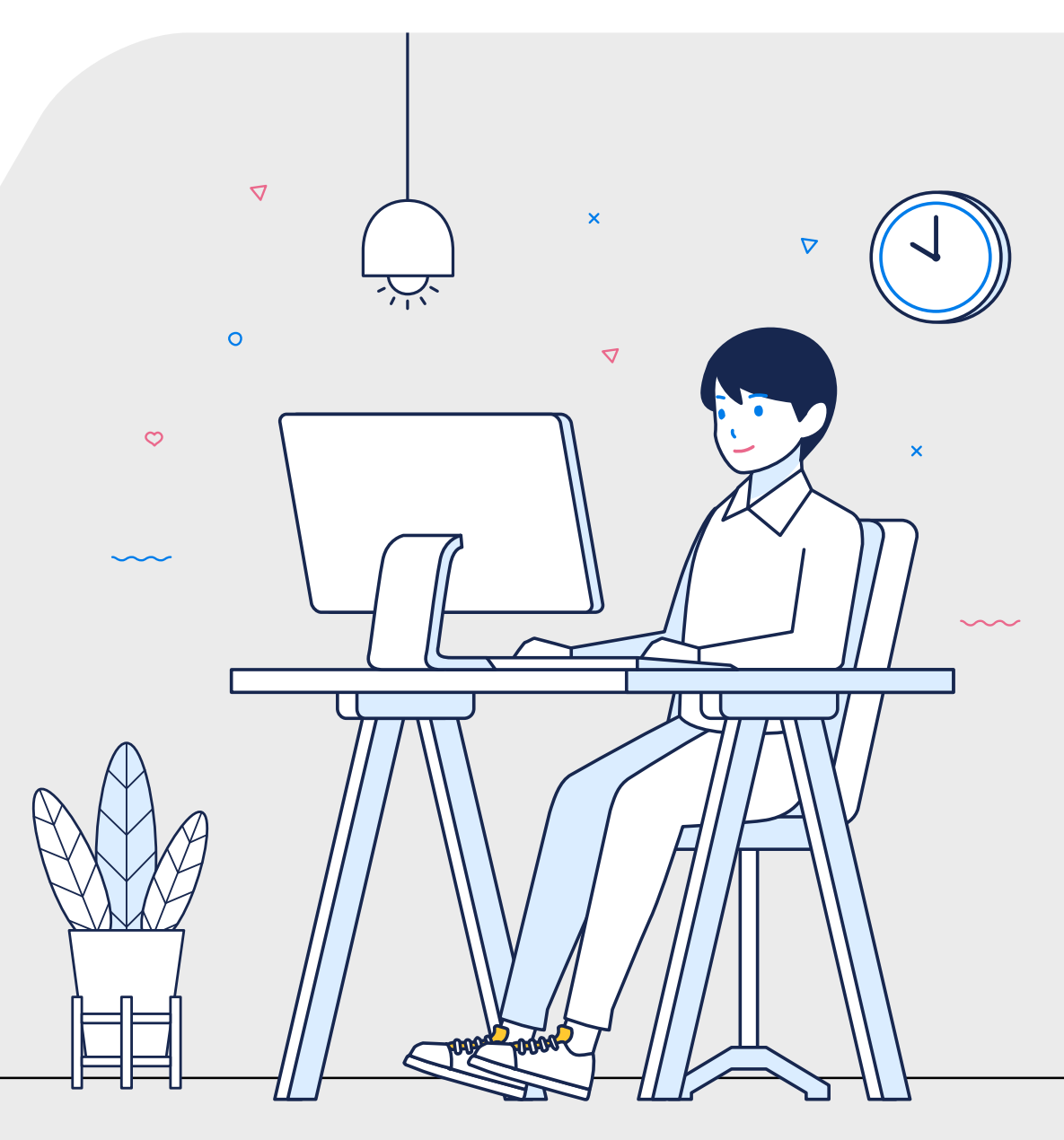

## Sınava Giriş

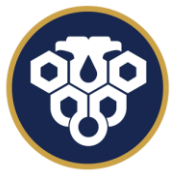

ERZİNCAN BİNALİ YILDIRIM ÜNİVERSİTESİ UZAKTAN EĞİTİM UYGULAMA VE ARAŞTIRMA MERKEZİ

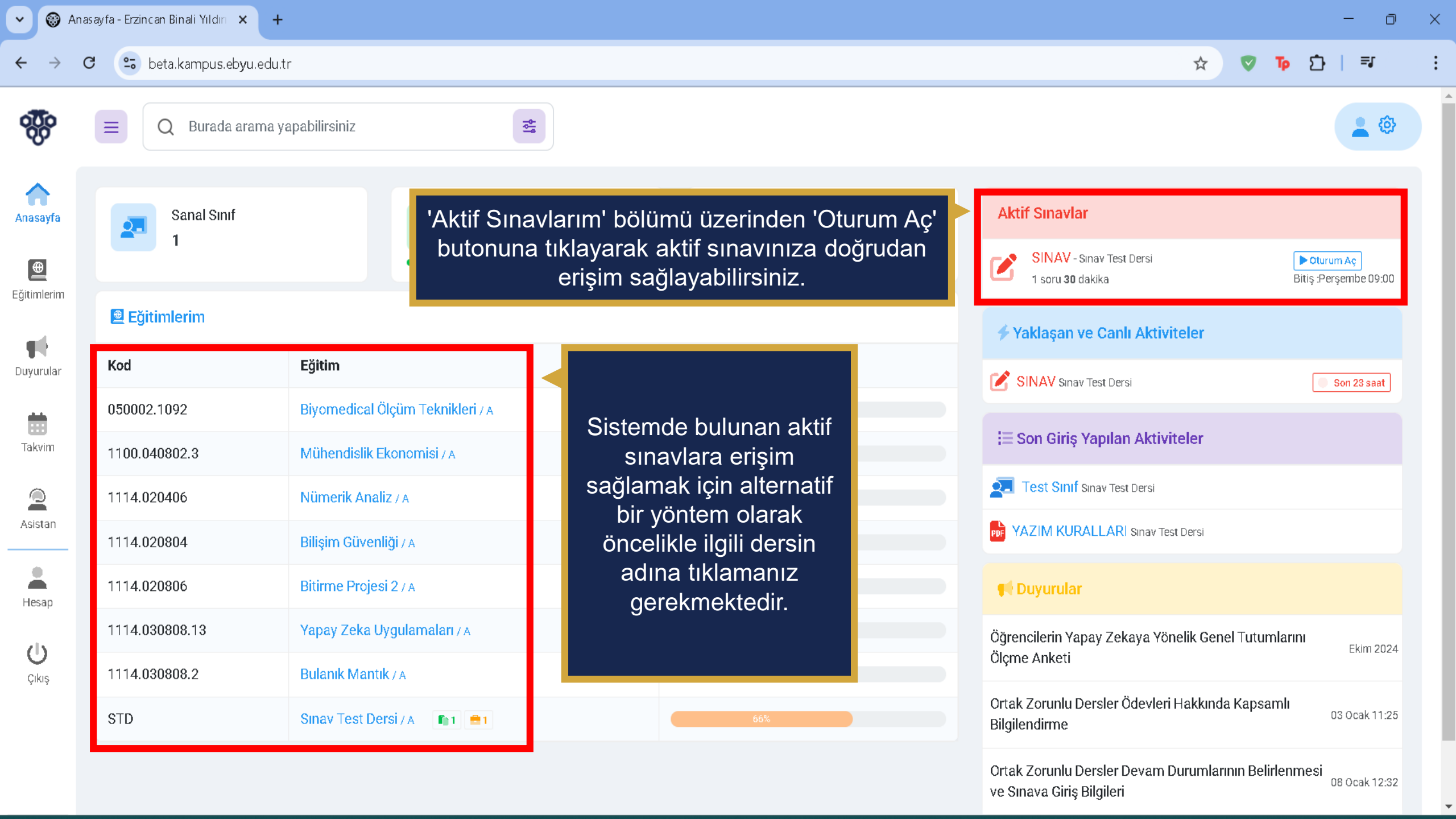

| - 🗇 🛞 Anasayfa - Erzincan Binali Yıldırı 🗙 + |                                                                                                    |                 |                                     |  |  |  |
|----------------------------------------------|----------------------------------------------------------------------------------------------------|-----------------|-------------------------------------|--|--|--|
| $\leftarrow \rightarrow$                     | C 🕒 beta.kampus.ebyu.edu.tr                                                                                |                 | ☆ 🔻 🗗 🗐 😫                           |  |  |  |
| ŝ                                            | E Q Burada arama yapabilirsiniz                                                                            |                 | (3)                                 |  |  |  |
| Anasayfa                                     | SINAV Sinav Test Dersi                                                                                     |                 | Anasayfa > Sınav Test Dersi > SINAV |  |  |  |
| <br>Eğitimlerim                              | # Durum     Bitiş :Perşembe 09:00                                                                          | Sınav Detayları |                                     |  |  |  |
| - 14                                         | Oturum                                                                                                    | 🚊 Eğitim        | Sinav Test Dersi - A                |  |  |  |
| Duyurular                                    | Yeni Oturum Aç→                                                                                            | 📛 Tarih         | Perşembe 09:00                      |  |  |  |
| Takvim                                       |                                                                                                    | ? Soru Sayısı   | 1                                   |  |  |  |
| Asistan                                      | Açılan sayfada sınav detaylarına erişebilirsiniz. Sınav<br>detaylarını inceledikten sonra 'Yeni Oturum Aç' | 🛛 Süre          | 30 dk                               |  |  |  |
| Hesap                                        | yapabilirsiniz.                                                                                            |                 |                                     |  |  |  |
| <b>U</b><br>Çıkış                            |                                                                                                    |                 |                                     |  |  |  |
|                                              |                                                                                                    |                 |                                     |  |  |  |

#### → C 🙁 beta.kampus.ebyu.edu.tr

### ☆ 🔻 🗘 🖓

#### Sayın

1. Sınava başlamak için sayfanın en altındaki "Kabul Ediyorum" butonuna tıklayın.

2. Sınavlarınızda, herhangi bir problem ile karşılaştığınız takdirde, sınav ekranını kapatıp platformdan sınava tekrar girmeyi deneyiniz; sınav süresi içerisinde aynı sınavın oturumuna tekrar girebilirsiniz. Ancak "**Cevaplarımı Onaylıyorum**" butonuna tıkladığınızda sınavınız tamamlanmış olur ve tekrar sınava giremezsiniz.

3. Sınavlarınızın oturum süresisi içerisinde "Sınavı Tamamla" tuşuna tıklamaz iseniz oturum sonunda seçili cevaplarınız sisteme otomatik olarak gönderilip sınav oturumunuz sonlandırılacaktır.

4. Tarayıcı Özellikleri : Firexfox , Google Chrome , Internet Explorer (Sorun yaşadığınızda "uyumluluk" modunu deneyiniz ) Eğer devamlı aynı ekranı görürseniz tarayıcınızın geçici hafızasını temizleyip deneyiniz (Ctrl + F5)

5. Sınava gireceğiniz ortamda elektrik, bilgisayar, internet bağlantısı sorunu yaşamayacağınızdan emin olunuz. Bu tür aksaklıklardan kaynaklı sorun bildirimleri mazeret olarak kabul edilmeyecektir (Resmi belgeli mazeretler hariç. Örneğin şu saatler arasında ilçe genelinde elektrikler kesildi).

6. Soruların ve cevap şıklarının sırası her bir sınav oturumu için farklı olabilir.

7. Sınav oturumunun oluşturulurken soruların oturuma yüklendiği esnada internet kaynaklı sorunlardan eksik soru yüklemesi oluştuğunda sayfanızı yenilenmeniz gerekmektedir. (Örneğin 10 soruluk bir sınavda sınav oturumunuzda 9 soru görmeniz durumunda)

8. Verilen cevapların sınav ekranında gelen "Cevabınız kaydedildi." uyarı ile kaydedildiğinden emin olunuz. Bu konuda sorumluluk size aittir.

9. TÜM SORULARIN AYNI EKRANDA GÖSTERDİLDİĞİ SINAVLARDA AÇIK UÇLU (KLASİK) SORULARIN CEVAPLARI YAZILDIKTAN SONRA SORUNUN ALT KISMINDAKİ **KAYDET** BUTONUNA TIKLAMAYI UNUTMAYINIZ. AKSİ TAKDİRDE VERİLEN CEVAP **KAYDEDİLMEYECEKTİR** 1

Metni okuduktan sonra 'Kabul Ediyorum' butonuna tıklamanız gerekmektedir. Butona tıkladıktan sonra sınav sorularının bulunduğu ekrana yönlendirilecek ve sınav süreniz başlayacaktır.

×Kapat Kabul Ediyorum →

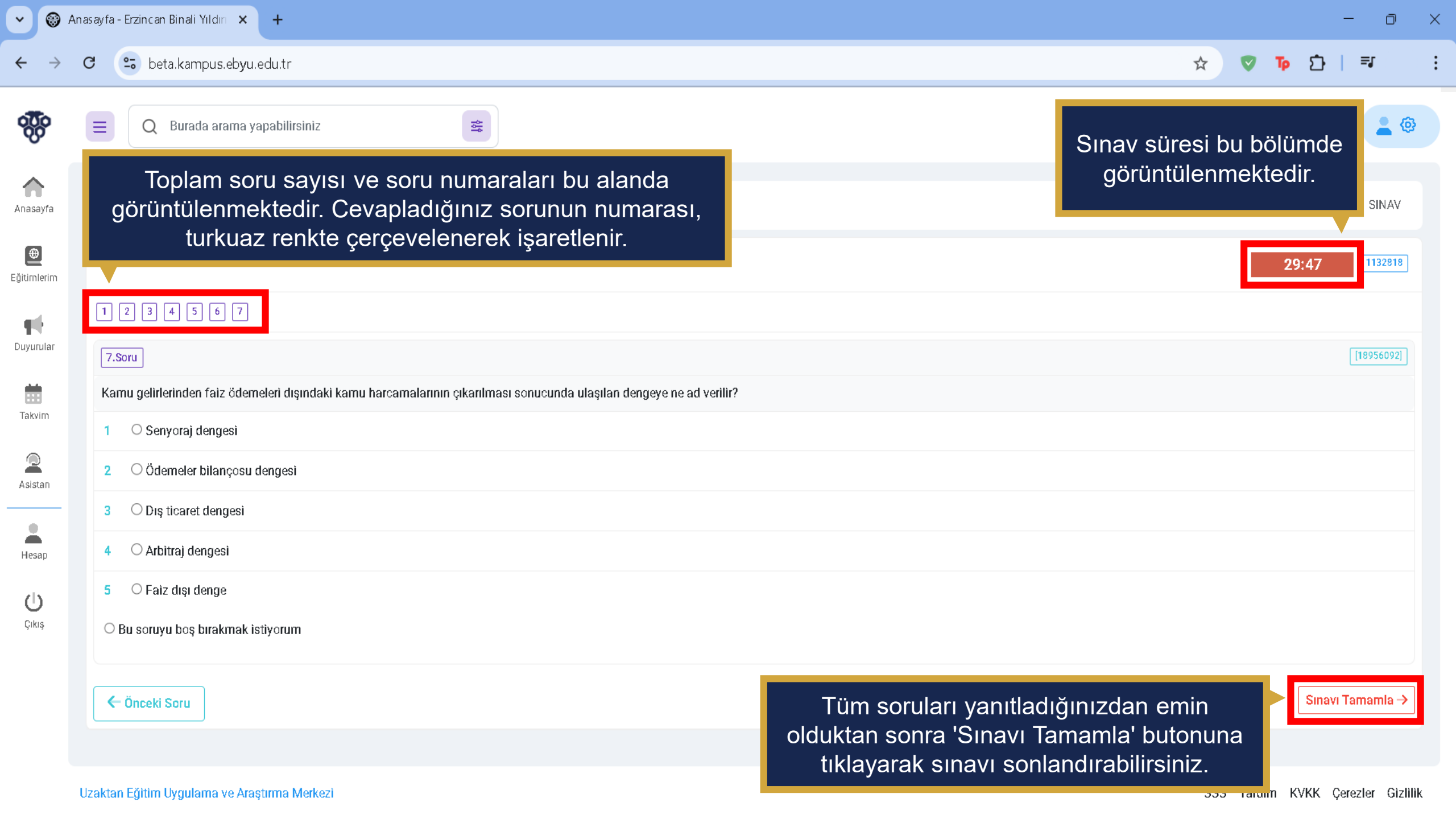

| ~ (C                    | Anasayfa - Erzincan Binali Yıldırı 🗙 🕂                                                                                                    | - 0 X                                                 |
|-------------------------|----------------------------------------------------------------------------------------------------|-------------------------------------------------------|
| ← →                     | C 🕒 beta.kampus.ebyu.edu.tr                                                                                                    | ☆ 🗢 다 다 🔹 :                                           |
|                         | E Q Burada arama yapabilirsiniz                                                                                                    | • •                                                   |
| Anasayfa                | SINAV Sinav Test Dersi                                                                                                    | Anasayfa > Sınav Test Dersi > SINAV                   |
| <b>⊕</b><br>Eğitimlerim | n                                                                                                    | 22:39 1132818                                         |
|                         | 1 2 3 4 5 6 7                                                                                                    |                                                       |
| Duyurular               | 1.Soru                                                                                                    | [18956086]                                            |
| Talasian                | TUİK verilerine göre 2017 yılında Türkiye'de fonksiyonel gelir dağılımında milli gelirden en yüksek payı alan gelir türü aşağıdakilerden hangisidir?                                                                |                                                       |
| Takvim                  | 1 O Müteşebbis                                                                                                    |                                                       |
| 2<br>Asistan            | 2 O Hanelerarası transfer                                                                                                    |                                                       |
|                         | - 3 O Menkul kıymet                                                                                                    |                                                       |
| Hesap                   | 4 O Sosyal transferler                                                                                                    |                                                       |
| (h                      | 5 O Maaş ve ücret                                                                                                    |                                                       |
| Çıkış                   | O Bu soruyu boş bırakmak istiyorum                                                                                                    |                                                       |
|                         | ✓ Soruyu Onayla ve Sonraki Soruya Geç Soruyu yanıtladıktan sonra 'Soruyu Onayla ve Sonraki Soruya Geç' butonuna tıklamanız gerekmektedir. Bu işlemi gerçekleştirdikten sonra önceki soruya geri dönüş yapamazsınız. | Sınavı Tamamla →<br>SSS Yardım KVKK Çerezler Gizlilik |

| ~ Ø                        | Anasayfa - Erzincan Binali Yıldırı 🗙 🕂                                                                                                    | - 0 ×              |
|----------------------------|----------------------------------------------------------------------------------------------------|--------------------|
| $\leftarrow$ $\rightarrow$ | C 🕞 beta.kampus.ebyu.edu.tr                                                                                                    | 12 = ₹             |
| 0.000<br>0.000<br>0.000    | E Q Burada arama yapabilirsiniz                                                                                                    | <b>e</b> @         |
| Anasayfa                   | SINAV Sinav Test Dersi Anasayfa > Sinav Tes                                                                                                    | st Dersi > SINAV   |
| <b>⊕</b><br>Eğitimlerim    | 21:4                                                                                                    | 47 1132818         |
| <b>L</b> uyurular          | 1 2 3 4 5 6 7<br>5.Soru                                                                                                    | [18956090]         |
| Takvim                     | Osmanlı ekonomisinin bozulmasının nedenlerini yazınız?                                                                                                    |                    |
| Asistan                    | Sorunun cevabini buraya yazın                                                                                                    |                    |
| Hesap                      |                                                                                                    |                    |
| <b>U</b><br>Çıkış          | Klasik sorular için yanıtınızı yazdıktan sonra 'Onayla' butonuna tıklamanız gerekmektedir. Bu<br>gerçekleştirdikten sonra, sayfanın sağ alt köşesinde beliren mavi kutucukta yanıtınızın gönde<br>bilgisi görüntülenir. Cevabınızın kaydedildiğini buradan teyit edebilirsiniz. | işlemi<br>erildiği |
|                            | Č Önceki Soru Soruyu Onayla ve Sonraki Soruya Geç                                                                                                    | Sınavı Tamamla →   |

| <ul><li>♥</li><li>♥</li></ul> | nasayfa - Erzincan Binali Yıldırı 🗙 🕂                                                | - 0 ×                 |                                     |
|-------------------------------|--------------------------------------------------------------------------------------|-----------------------|-------------------------------------|
| $\leftarrow \rightarrow$      | C 😇 beta.kampus.ebyu.edu.tr                                                          |                       | ☆ ♥ 1 □ = :                         |
| <b>000</b>                    | E Q Burada arama yapabilirsiniz                                                      |                       | 2 @                                 |
| Anasayfa                      | SINAV Sinav Test Dersi                                                               |                       | Anasayfa > Sınav Test Dersi > SINAV |
| <b>⊕</b><br>Eğitimlerim       | ¥⊒ Durum                                                                             | ama Bekliyor          |                                     |
| -                             | Cevaplar 7 Sor                                                                       | u Cevaplandı 🖻 Eğitim | Sinav Test Dersi - A                |
| Duyurular                     | 💻 Oturum                                                                             | 📛 Tarih               | Perşembe 10:30                      |
| Takvim                        |                                                                                      | ? Soru Sayısı         | 1                                   |
|                               | ∑ Son Oturum ← Oturuma Geri D                                                        | ön 9:29 ⊠ Süre        | 30 dk                               |
| Hesap                         | Sınav tamamlandıktan sonra, oturum durumunuzu ve kalan sür<br>görüntüleyebilirsiniz. | renizi                |                                     |
| <b>()</b><br>Çıkış            |                                                                                      |                       |                                     |

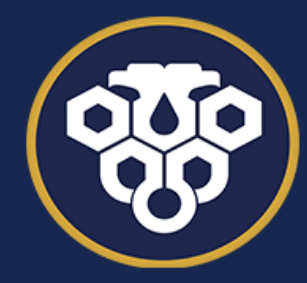

**ERZİNCAN BİNALİ YILDIRIM ÜNİVERSİTESİ** UZAKTAN EĞİTİM UYGULAMA VE ARAŞTIRMA MERKEZİ

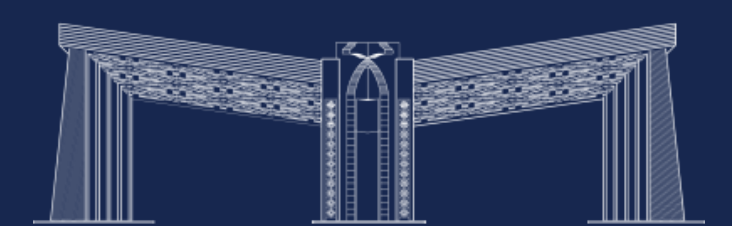